## Uputstvo za namestanje C++ okruženja

## -Visual Studio 2010-

Nakon pokretanja Visual Studio-a 2010 pojavljuje se prozor sa slike 1. Treba izabrati opciju "Visual C++ Development Settings". U svakom narednom prozoru treba izabrati istu opciju, sve dok se ne pokrene Visual Studio.

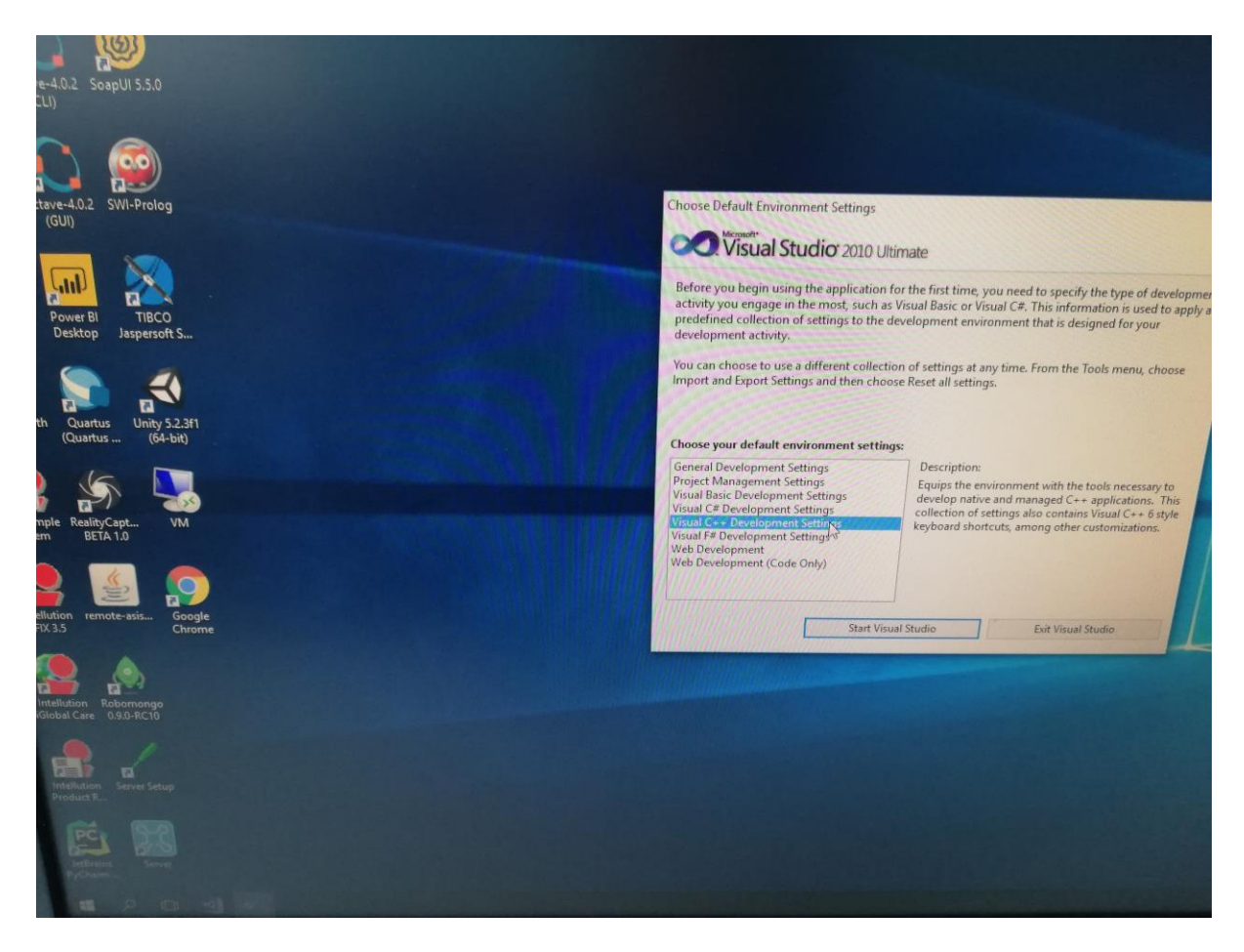

Slika 1.

Katedra za animaciju u inženjerstvu Doc. dr Lidija Krstanović Novi Sad, 25.03.2021.